# 使用Catalyst 3750系列交換器設定VLAN間路由

### 目錄

簡介 開始之前 慣例 必要條件 採用元件 背景理論 3750堆疊上的IP路由 相關產品 設定 網路圖表 <u>實</u>用提示 組態 驗證 疑難排解 疑難排解程序 相關資訊

## <u>簡介</u>

本文提供在典型網路場景中,使用堆疊在一起執行EMI軟體的兩部Catalyst 3750系列交換器進行 VLAN間路由的範例組態。本檔案使用Catalyst 2950系列交換器和Catalyst 2948G交換器作為連線 到Catalyst 3750堆疊的第2層(L2)交換器交換器。Catalyst 3750堆疊還針對所有進入網際網路的流量 設定預設路由,且下一個躍點指向Cisco 7200VXR路由器,可由防火牆或其他路由器取代。在單台 3750上設定VLAN間路由與在Catalyst 3550系列交換器上設定此功能相同。有關在單個Catalyst 3750系列交換機上配置VLAN間路由的資訊,請參閱<u>使用Catalyst 3550系列交換機配置VLAN間路由</u>。

### <u>開始之前</u>

#### <u>慣例</u>

如需文件慣例的詳細資訊,請參閱思科技術提示慣例。

#### <u>必要條件</u>

嘗試此配置之前,請確保滿足以下先決條件:

●知識建立VLAN;如需詳細資訊,請參閱<u>在Catalyst交換器上建立乙太網路VLAN</u>

•知識建立VLAN中繼;有關詳細資訊,請參閱配置VLAN的配置VLAN中繼部分

#### <u>採用元件</u>

本檔案中的資訊是根據以下軟體和硬體版本。

- 運行12.1(14)EA1 EMI軟體版本的兩台Catalyst 3750G-24T交換機堆疊在一起
- 執行12.1(12c)EA1 EI軟體版本的Catalyst 2950G-48
- 執行6.3(10)軟體版本的Catalyst 2948G

註:Cisco 7200VXR的配置不相關,因此不顯示在本文檔中。

本文中的資訊是根據特定實驗室環境內的裝置所建立。文中使用到的所有裝置皆從已清除(預設))的組態來啟動。如果您在即時網路中工作,請確保在使用任何命令之前瞭解其潛在影響。

#### <u>背景理論</u>

在交換網路中,VLAN將裝置劃分為不同的衝突域和第3層(L3)子網。VLAN中的裝置可以彼此通訊 ,而無需路由。相反,位於不同VLAN中的裝置需要路由裝置相互通訊。

只有第2層交換器需要第3層路由裝置(位於交換器外部或位於同一機箱上的另一模組中)。但是 ,新一代交換機(例如3550和3750)在交換機內整合了路由功能。交換器收到封包,確定其屬於另 一個VLAN,並將封包傳送到另一個VLAN上的適當連線埠。

典型的網路設計根據裝置所屬的組或功能劃分網路。例如,工程部門VLAN將僅擁有與工程部門關 聯的裝置,而財務VLAN將僅擁有與財務相關的裝置。如果啟用路由,則每個VLAN中的裝置可以相 互通訊,而無需所有裝置位於同一個廣播域中。此類VLAN設計還有另一個優點,即允許管理員使 用訪問清單限制VLAN之間的通訊。在我們的示例中,可以限制工程VLAN(使用訪問清單)訪問金 融VLAN上的裝置。

#### 3750堆叠上的IP路由

在Catalyst 3750交換器堆疊上,主機上執行的軟體會判斷整個堆疊的功能。如果主交換器執行的是 EMI映像,則即使其他堆疊成員只執行SMI映像,整個堆疊也會支援全套支援的路由通訊協定(例如 開放最短路徑優先(OSPF)、增強型內部閘道路由通訊協定(EIGRP)等)。但是,建議在不同堆疊成員 上執行相同的軟體。如果堆疊主機失敗,則如果其他成員執行SMI映像(而不是先前主機的EMI映像 ),則會失去擴充路由功能。

Catalyst 3750交換器堆疊在網路中看起來像單一路由器,且獨立於路由對等點所連線的堆疊交換器 。路由器將與3750路由器堆疊建立單個鄰接關係。

堆疊主機執行以下任務:

- 路由協定的初始化和配置
- 生成路由協定消息
- 對接收的路由協定消息的處理
- 產生分散式思科快速轉送(dCEF)資料庫並將其分發給不同的堆疊成員
- 主機的MAC地址用作路由資料包的源MAC
- 需要進程交換的資料包由主機的CPU處理

堆疊成員執行以下任務:

- 它們充當路由備用交換器,可在堆疊主機發生故障時接管交換器
- 硬體中dCEF資料庫中的路由程式設計

當主機發生失敗時,堆疊成員將(除了暫時中斷之外)繼續以硬體轉送封包,同時沒有通訊協定處 於使用中狀態。

在主裝置發生故障後選擇新的主裝置後,新選擇的主裝置將開始傳送帶有其自身MAC地址的無償 ARP,以便使用將用於重寫路由資料包的新MAC地址更新網路中的裝置。

如需有關3750交換器堆疊行為及設定的詳細資訊,請參閱管理交換器堆疊檔案。

#### <u>相關產品</u>

此配置還可以用於以下硬體和軟體版本。

- •執行EMI軟體或SMI版本12.1(14)EA1和更新版本的任何Catalyst 3750交換器。
- 適用於存取層交換器的任何Catalyst 2900XL/3500XL/2950/3550或Catalyst OS交換器。

## <u>設定</u>

本節提供用於設定本文件中所述功能的資訊。

注意:要查詢有關本文檔中使用的命令的其他資訊,請使用<u>命令查詢工具(僅限註</u>冊客戶)。

#### <u>網路圖表</u>

本文檔使用下圖所示的網路設定。

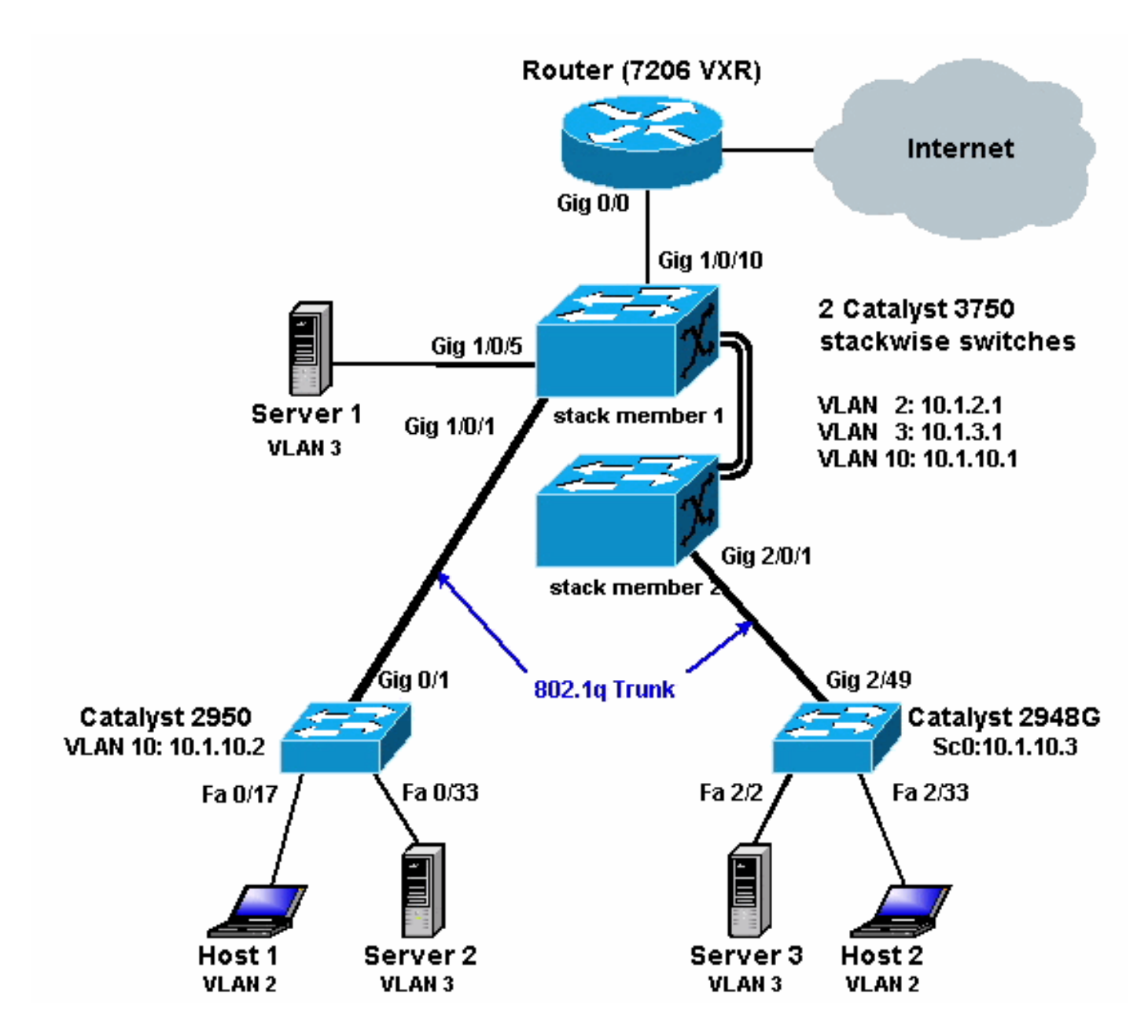

上圖顯示了一個小型的範例網路,其中包含Catalyst 3750堆疊,提供各個網段之間的VLAN間路由 。

以下是三個使用者定義的VLAN:

- VLAN 2 使用者VLAN
- VLAN 3 伺服器VLAN
- VLAN 10 管理VLAN

每台伺服器和主機裝置上配置的預設網關應該是3750堆疊上的相應VLAN介面IP地址。例如,對於 伺服器,預設閘道為10.1.3.1。Catalyst 2950中繼到頂端Catalyst 3750交換器(堆疊主機 ), Catalyst 2848G中繼到底端Catalyst 3750交換器(堆疊成員)。

堆疊的預設路由指向Cisco 7200VXR路由器。3750堆疊使用此預設路由來路由目的地為網際網路的 流量。因此,3750s沒有路由表專案的流量會傳送到7200VXR以進行處理。

#### <u> 實用提示</u>

 在此圖中,管理VLAN獨立於使用者或伺服器VLAN。此VLAN與使用者或伺服器VLAN不同。這 樣做是為了防止交換機管理受到使用者或伺服器VLAN中潛在的廣播/資料包風暴的影響。

- VLAN 1不用於管理。Catalyst交換器中的所有連線埠預設為VLAN 1,且連線到未設定連線埠的 任何裝置都將位於VLAN 1中。這可能會造成交換器的管理出現潛在問題,如上所述。
- 第3層(L3)(路由)連線埠用於連線到預設閘道連線埠。在此圖中,Cisco 7200VXR路由器很容易被連線到網際網路網關路由器的防火牆取代。
- Catalyst 3750堆疊和Internet網關路由器之間不運行路由協定。而是3750上配置了靜態預設路 由。如果只有一條通往Internet的路由,則首選此設定。確保在網關路由器(7200VXR)上為 Catalyst 3750可以到達的子網配置靜態路由(最好是彙總)。此步驟非常重要,因為未使用路 由協定。
- 如果您需要上行鏈路埠的額外頻寬,則可以配置<u>EtherChannel</u>。配置EtherChannel還可以在發 生鏈路故障時提供鏈路冗餘。

#### 組態

本文檔使用如下所示的配置。

- <u>Catalyst 3750</u>
- <u>Catalyst 2950</u>
- <u>Catalyst 2948G</u>

如下圖所示,雖然有兩個Catalyst 3750交換器堆疊在一起,但它們的設定就如同只有一個交換器一樣。兩台交換器都有24個10/100/1000介面,在設定中,第一台交換器顯示為Gigabit Ethernet 1/0/1(最多Gigabit 1/0/24),第二台交換器顯示為Gigabit 2/0/1(最多Gigabit 2/0/24)。因此,檢 視配置時,看起來好像隻有一個交換機有兩個模組,每個模組有24個埠。

將此練習擴展到3、4、5等,堆疊中的交換器可能會顯示類似的樣子,但對於新增到堆疊中的每個 交換器,它在配置中會顯示為一個模組,就像新增到交換器中的樣子。

| Cat3750(Cisco Catalyst 3750G-24T)        |
|------------------------------------------|
|                                          |
| C3750G-24T# <b>show run</b>              |
| Building configuration                   |
| Current configuration : 2744 bytes       |
| !                                        |
| version 12.1                             |
| no service pad                           |
| service timestamps debug uptime          |
| service timestamps log uptime            |
| no service password-encryption           |
| !                                        |
| hostname C3750G-24T                      |
| !                                        |
| !                                        |
| ip subnet-zero                           |
| ip routing                               |
|                                          |
| no 1p domain-lookup                      |
|                                          |
| spanning-tree mode pvst                  |
| anopping tree optimize bpdu transmission |
| spanning-tree extend system-id           |
| 1                                        |
|                                          |
| interface GigabitEthernet1/0/1           |
| description To 2950                      |
| switchport trunk encapsulation dot1q     |
|                                          |

```
--- Dotlq trunking (with negotiation) is configured on
the L2 switch. !--- If DTP is not supported on the far
switch, issue the !--- switchport mode trunk command !--
- to force the switch port to trunk mode.
!--- Note: The default trunking mode is dynamic auto. If
a trunk link !--- is established using default trunking
mode, it does not appear !--- in the configuration even
though a trunk has been established on !--- the
interface. Use the show interfaces trunk command to
verify the !--- trunk has been established.
interface GigabitEthernet1/0/2
!--- Output suppressed. ! interface GigabitEthernet1/0/5
description to SERVER_1 !--- Configure the server port
to be in the server VLAN (VLAN 3). switchport access
vlan 3
!--- Configure the port to be an access port to !---
prevent trunk negotiation delays. switchport mode access
!--- Configure port-fast for initial STP delay. !---
Refer to Using PortFast and Other Commands to Fix
Workstation !--- Startup Connectivity Delays for more
information. spanning-tree portfast
interface GigabitEthernet1/0/6
!--- Output suppressed. ! interface
GigabitEthernet1/0/10 description To Internet_Router !--
- Port connected to router is converted into a routed
(L3) port. no switchport
!--- IP address is configured on this port. ip address
200.1.1.1 255.255.255.252
interface GigabitEthernet1/0/21
!--- Output suppressed. ! interface
GigabitEthernet1/0/22 ! interface GigabitEthernet1/0/23
! interface GigabitEthernet1/0/24 ! interface
GigabitEthernet2/0/1 description To 2948G switchport
trunk encapsulation dot1q
!--- Output suppressed. ! interface
GigabitEthernet2/0/23 ! interface GigabitEthernet2/0/24
! interface Vlan1 no ip address shutdown ! interface
Vlan2 description USER_VLAN !--- This IP address would
be the default gateway for users. ip address 10.1.2.1
255.255.255.0
1
interface Vlan3
description SERVER_VLAN
!--- This IP address would be the default gateway for
servers. ip address 10.1.3.1 255.255.255.0
1
interface Vlan10
description MANAGEMENT_VLAN
!--- This IP address would be the default gateway for
other L2 switches ip address 10.1.10.1 255.255.255.0
ip classless
!--- This route statement will allow the 3550 to send
Internet traffic to !--- its default router (in this
```

```
case, 7200VXR Fe 0/0 interface). ip route 0.0.0.0
0.0.0.0 200.1.1.2
ip http server
!
!
line con 0
exec-timeout 0 0
line vty 0 4
exec-timeout 0 0
login
line vty 5 15
login
!
end
C3750G-24T#
```

**註:**由於3750配置為VLAN中繼線協定(VTP)伺服器,因此交換機不顯示VTP配置。這是標準行為。 在此交換機上,以下命令用於在全域性配置模式下建立具有三個使用者定義VLAN的VTP伺服器。

```
C3750G-24T(config)#vtp domain cisco
C3750G-24T(config)#vtp mode server
C3750G-24T(config)#vlan 2
C3750G-24T(config-vlan)#name USER_VLAN
C3750G-24T(config-vlan)#exit
C3750G-24T(config)#vlan 3
C3750G-24T(config-vlan)#name SERVER_VLAN
C3750G-24T(config-vlan)#name SERVER_VLAN
C3750G-24T(config-vlan)#exit
C3750G-24T(config-vlan)#exit
C3750G-24T(config)#vlan 10
C3750G-24T(config-vlan)#name MANAGEMENT
```

#### Cat2950 (Cisco Catalyst 2950G-48交換器) Cat2950#show running-config Building configuration... Current configuration : 2883 bytes 1 version 12.1 no service single-slot-reload-enable no service pad service timestamps debug uptime service timestamps log uptime no service password-encryption ! hostname Cat2950 1 1 ip subnet-zero 1 spanning-tree extend system-id ! ! interface FastEthernet0/1 no ip address ! !--- Output suppressed. interface FastEthernet0/16 no ip address ! interface FastEthernet0/17 description SERVER\_2 switchport access vlan 3 switchport mode access

```
no ip address
 spanning-tree portfast
!--- Output suppressed. ! interface FastEthernet0/33
description HOST_1 !--- Host_1 is configured to be the
user VLAN (VLAN 2). switchport access vlan 2
switchport mode access
no ip address
spanning-tree portfast
!--- Output suppressed. interface GigabitEthernet0/1
switchport trunk encapsulation dot1q
no ip address
interface GigabitEthernet0/2
no ip address
1
interface Vlan1
no ip address
no ip route-cache
shutdown
!
interface Vlan10
description MANAGEMENT
!--- IP address used to manage this switch. ip address
10.1.10.2 255.255.255.0
no ip route-cache
!
!--- Default gateway is configured so that the switch is
reachable !--- from other VLANs/sub-nets. Gateway points
to VLAN 10 interface !--- on the 3750. ip default-
gateway 10.1.10.1
ip http server
1
line con 0
line vty 5 15
!
end
```

註:由於Catalyst 2950配置為VTP客戶端,因此交換機不顯示VTP配置。這是標準行為。2950從 VTP伺服器(3750)獲取VLAN資訊。 此交換機使用以下命令,使其從全域性配置模式成為VTP域 cisco中的VTP客戶端。

Cat2950(config)**#vtp domain cisco** Cat2950(config)**#vtp mode client** 

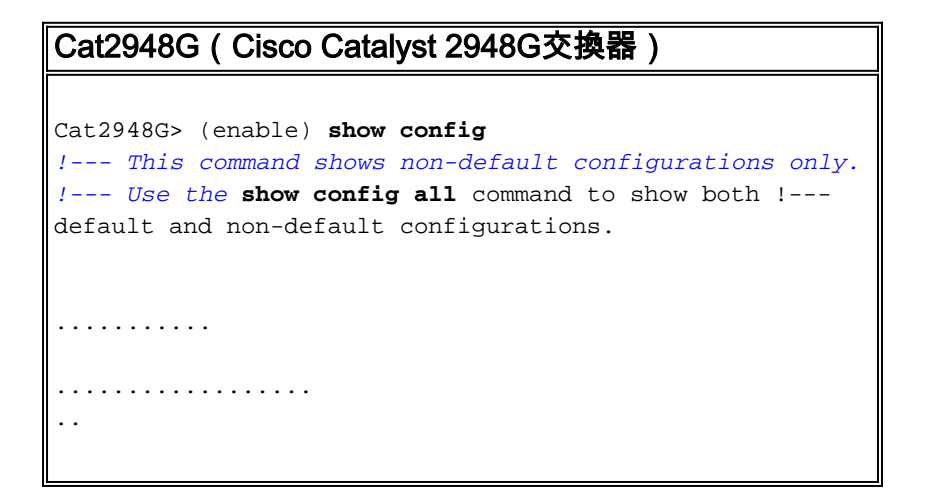

```
begin
1
#
 ***** NON-DEFAULT CONFIGURATION *****
1
#time: Fri Jun 30 1995, 05:04:47
!
#version 6.3(10)
1
1
#system web interface version(s)
#test
1
#system
set system name Cat2948G
#frame distribution method
set port channel all distribution mac both
1
#vtp
!--- VTP domain is configured to be that same as the
3550 (VTP server). set vtp domain cisco
!--- VTP mode is chosen as client for this switch. set
vtp mode client
!
#ip
!--- The management IP address is configured in VLAN 10.
set interface sc0 10 10.1.10.3/255.255.255.0 10.1.10.255
set interface sl0 down
set interface mel down
!--- The default route is defined so that the switch is
reachable. set ip route 0.0.0.0/0.0.0.0
10.1.10.1
!
#set boot command
set boot config-register 0x2
set boot system flash bootflash:cat4000.6-3-10.bin
!
#module 1 : 0-port Switching Supervisor
1
#module 2 : 50-port 10/100/1000 Ethernet
!--- Host_2 and SERVER_3 ports are configured in
respective VLANs. set vlan 2
                                2/2
set vlan 3 2/23
set port name
                    2/2 To HOST_2
set port name
                   2/23 to SERVER_3
!--- Trunk is configured to 3750 with dot1q
encapsulation. set trunk 2/49 desirable dot1g 1-1005
end
```

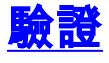

本節提供的資訊可用於確認您的組態是否正常運作。

<u>輸出直譯器工具</u>(僅供<u>註冊</u>客戶使用)支援某些**show**命令,此工具可讓您檢視<u>show</u>命令輸出的分析。

Catalyst 3750

#### • **show switch** - show switch指令會告知堆疊所包括的內容,以及哪些堆疊成員是主機。 C3750G-24T#**show switch**

Current

|                             | Switch#          | Role        | Mac Ad  | dress                 | Priority    | State      |               |          |
|-----------------------------|------------------|-------------|---------|-----------------------|-------------|------------|---------------|----------|
|                             | *1               | Master      | 000c.3  | 0ae.6280              | 15          | Ready      |               |          |
|                             | 2                | Slave       | 000c.3  | 0ae.2a80              | 1           | Ready      |               |          |
| <ul> <li>show vt</li> </ul> | p status         |             |         |                       |             |            |               |          |
| C3750G-2                    | 24T# <b>show</b> | vtp status  |         |                       |             |            |               |          |
| VTP Vers                    | sion             |             | :       | 2                     |             |            |               |          |
| Configur                    | ration Re        | evision     | :       | 3                     |             |            |               |          |
| Maximum                     | VLANs su         | pported lo  | cally : | 1005                  |             |            |               |          |
| Number o                    | of existi        | ng VLANs    | :       | 8                     |             |            |               |          |
| VTP Oper                    | rating Mo        | ode         | :       | Server                |             |            |               |          |
| VTP Doma                    | ain Name         |             | :       | cisco                 |             |            |               |          |
| VTP Prur                    | ning Mode        | 2           | :       | Disabled              |             |            |               |          |
| VTP V2 M                    | lode             |             | :       | Disabled              |             |            |               |          |
| VTP Trap                    | os Genera        | ition       | :       | Disabled              |             |            |               |          |
| MD5 dige                    | est              |             | :       | 0xA2 0xF              | 4 0x9D 0xE9 | 0xE9 0x1A  | 0xE3 0x77     |          |
| Configur                    | cation la        | st modifie  | d by 20 | 0.1.1.1 a             | t 3-1-93 03 | :15:42     |               |          |
| Local up                    | pdater ID        | ) is 10.1.2 | .1 on i | nterface <sup>·</sup> | Vl2 (lowest | numbered V | LAN interface | e found) |
| C3750G-2                    | 24T#             |             |         |                       |             |            |               |          |

#### show interfaces trunk

C3750G-24T#**show interfaces trunk** 

Port Mode Encapsulation Status Native vlan Gil/0/1 **desirable** 802.1q trunking 1 desirable Gi2/0/1 802.1q trunking 1 Vlans allowed on trunk Port 1-4094 Gi1/0/1 Gi2/0/1 1-4094 Vlans allowed and active in management domain Port Gi1/0/1 1-3,10 Gi2/0/1 1-3,10 Vlans in spanning tree forwarding state and not pruned Port Gi1/0/1 1-3,10 Gi2/0/1 1-3,10

#### show ip route

C3750G-24T#**show ip route** 

Codes: C - connected, S - static, I - IGRP, R - RIP, M - mobile, B - BGP D - EIGRP, EX - EIGRP external, O - OSPF, IA - OSPF inter area N1 - OSPF NSSA external type 1, N2 - OSPF NSSA external type 2 E1 - OSPF external type 1, E2 - OSPF external type 2, E - EGP i - IS-IS, L1 - IS-IS level-1, L2 - IS-IS level-2, ia - IS-IS inter area \* - candidate default, U - per-user static route, o - ODR P - periodic downloaded static route

Gateway of last resort is 200.1.1.2 to network 0.0.0.0

200.1.1.0/30 is subnetted, 1 subnets C 200.1.1.0 is directly connected, GigabitEthernet1/0/10 10.0.0.0/24 is subnetted, 3 subnets C 10.1.10.0 is directly connected, Vlan10 C 10.1.3.0 is directly connected, Vlan3 C 10.1.2.0 is directly connected, Vlan2 S\* 0.0.0.0/0 [1/0] via 200.1.1.2

#### Catalyst 2950

| <ul> <li>show vtp status</li> </ul> |     |            |       |      |        |      |      |      |
|-------------------------------------|-----|------------|-------|------|--------|------|------|------|
| Cat2950# <b>show vtp status</b>     |     |            |       |      |        |      |      |      |
| VTP Version                         | :   | 2          |       |      |        |      |      |      |
| Configuration Revision              | :   | 3          |       |      |        |      |      |      |
| Maximum VLANs supported locally     | :   | 250        |       |      |        |      |      |      |
| Number of existing VLANs            | :   | 8          |       |      |        |      |      |      |
| VTP Operating Mode                  | :   | Client     |       |      |        |      |      |      |
| VTP Domain Name                     | :   | cisco      |       |      |        |      |      |      |
| VTP Pruning Mode                    | :   | Disabled   |       |      |        |      |      |      |
| VTP V2 Mode                         | :   | Disabled   |       |      |        |      |      |      |
| VTP Traps Generation                | :   | Disabled   |       |      |        |      |      |      |
| MD5 digest                          | :   | 0x54 0xC0  | 0x4A  | 0xCE | 0x47   | 0x25 | 0x0B | 0x49 |
| Configuration last modified by 2    | 200 | 0.1.1.1 at | 3-1-9 | 3 01 | :06:24 | 1    |      |      |

#### show interfaces trunk

Cat2950**#show interfaces trunk** 

| Port                 | Mode                    | Encapsulation   | Status          | Native vlan   |
|----------------------|-------------------------|-----------------|-----------------|---------------|
| Gi0/1                | desirable               | 802.lq          | trunking        | 1             |
| Port<br>Gi0/1        | Vlans allowed<br>1-4094 | l on trunk      |                 |               |
| Port<br>Gi0/1        | Vlans allowed<br>1-3,10 | l and active in | management dor  | nain          |
| Port<br><b>Gi0/1</b> | Vlans in spar<br>1-3,10 | ning tree forwa | arding state an | nd not pruned |

#### Catalyst 2948G

 show vtp domain Cat2948G> (enable) **show vtp domain** Domain Name Domain Index VTP Version Local Mode Password cisco 1 2 client Vlan-count Max-vlan-storage Config Revision Notifications \_\_\_\_\_ \_\_\_\_ 1023 3 8 disabled Last Updater V2 Mode Pruning PruneEligible on Vlans ----- -----200.1.1.1 disabled disabled 2-1000 show trunk Cat2948G> (enable) **show trunk** \* - indicates vtp domain mismatch Port Mode Encapsulation Status Native vlan \_\_\_\_\_ \_\_\_\_\_ 2/49 **desirable** dot1q trunking 1 Port Vlans allowed on trunk \_\_\_\_\_ 2/49 1-1005 Port Vlans allowed and active in management domain \_\_\_\_\_

| 2/49 | 1-3,10                                                 |
|------|--------------------------------------------------------|
| Port | Vlans in spanning tree forwarding state and not pruned |
| 2/49 | 1-3,10                                                 |

## <u>疑難排解</u>

本節提供的資訊可用於對組態進行疑難排解。

#### 疑難排解程序

請按照以下說明對配置進行故障排除。

- 1. 如果無法對相同VLAN中的裝置執行Ping,則應該對CatOS發出show port mod/port 命令,對 Cisco IOS®軟體發出show interface status命令,以檢查來源連線埠和目的地連線埠的 VLAN分配,確保它們位於同一個VLAN中。如果它們不在同一台交換機中,請通過發出show trunk命令來確保CatOS的中繼配置正確,同時發出show interfaces trunk命令來確保Cisco IOS軟體的中繼配置正確,並且兩端的本地VLAN匹配。確保源裝置和目的裝置之間的子網掩 碼匹配。
- 如果無法對位於不同VLAN中的裝置執行Ping,請確保可以Ping通各自的預設閘道(請參閱上 文的步驟1)。此外,請確保裝置的預設網關指向正確的VLAN介面IP地址,並且子網掩碼匹 配。
- 3. 如果您能夠連線至網際網路,請確認3750上的預設路由指向正確的IP位址,且透過發出show ip interface interface-id 和show ip route 指令,確認子網位址與Internet閘道路由器相符。確保 Internet網關路由器具有到Internet和內部網路的路由。

## 相關資訊

- 在Catalyst交換器上建立乙太網路VLAN
- LAN 交換技術支援
- Catalyst LAN和ATM交換器產品支援
- 技術支援 Cisco Systems